## How to Setup Network Connection

- 1. From **Card Fueling** module, click **Setup**. The **Setup** screen will be displayed. The default tab on **Setup** screen is the **Network** tab screen. blocked URL
- 2. Select a **Network** record then click **Open** toolbar button. The **Network** detail screen will be displayed. blocked URL
- 3. Select PacPride CSU from drop down in Import Mapping for Cards:

| Network ID * CF Test Network      |                           | Description CF Test Network Desc |                  |                 | Network Type * PacPride                                                                |                   |             |           |    |
|-----------------------------------|---------------------------|----------------------------------|------------------|-----------------|----------------------------------------------------------------------------------------|-------------------|-------------|-----------|----|
| Details Site Site Tax Group (     | Iard Type                 | Tax Code Ite                     | ms Product Autho | rization        | CFN State Code                                                                         | PacPride Host ID  | Connection  | Audit Log | 3  |
| letwork Participant ID            |                           |                                  |                  |                 | Network Fees                                                                           |                   |             |           |    |
| inked Network Cards               | ✓<br>★ City of Fort Wayne |                                  |                  | ≚ F             | oreign Fee per Gallo                                                                   | on for FT         |             | 0.0000    |    |
| ost Foreign Sales to AR/Inventory |                           |                                  |                  | R               | emote Fee per Trar                                                                     | 15                | 0.0000      |           |    |
| oreign A/R Customer               |                           |                                  |                  | Q, R            | Remote Fee per Gallon<br>Communication Fee Monthly Charge<br>Communication Fee Per Gal |                   | 0.0000      |           |    |
| emote A/R Location                | * 0001 - Fort Wayne       |                                  |                  | ~ c             |                                                                                        |                   | 0.000       |           | 00 |
| ub Distributor Site               |                           |                                  |                  |                 |                                                                                        |                   | 0.0000      |           |    |
| ink Network ID                    |                           |                                  |                  |                 |                                                                                        | -                 |             |           |    |
| nport Path                        |                           |                                  |                  | R               | emote Transactior                                                                      | n Taxes           |             |           |    |
| nport Mapping for Trans:          | * Pac Prid                | e                                |                  | ~ <sup>S</sup>  | ST from In state Site                                                                  | es-pass to Exempt | customers - | /         |    |
| dvance Import Mapping for Trans   | :                         |                                  |                  | ~ FI            | ET-DO NOT pass to                                                                      | exempt customer   | s [         |           |    |
| nport Mapping for Cards:          | PacPride                  | e CSU                            |                  | ~ <sup>SI</sup> | ET-DO NOT pass to                                                                      | exempt customer   | s [         |           |    |
| nport Mapping for Network Cost:   |                           |                                  |                  | ~ L(            | C Tax-DO NOT pass                                                                      | to exempt custon  | ners        |           |    |
| 0                                 |                           |                                  |                  | A               | llow Exemptions or                                                                     | Ext Remote/Retai  | l Trans     | No        |    |
| ccount Length                     | 0                         |                                  |                  | S               | elect LC code                                                                          |                   |             |           |    |
| ard Length                        | 0                         |                                  |                  | C               | ard Encoding Integ                                                                     | ration            |             |           |    |
| ext Auto-Assign Card #:           |                           |                                  |                  | G               | lobal Card Expiration                                                                  | on Date           |             |           |    |

4. Click Save toolbar button and the connection setup will be saved.